《重要①》個人で使用するパソコンに導入する際の手順です。 <sup>家族や友人等と共有で使用するパソコンには導入しないでください。</sup> **《重要②》すでにOfficeが導入されているパソコンには、インストールしない。** 大学構内のパソコンにはインストールしないでください。

Microsoft365 Apps は、以下手順でインストールします。 1) ソフトのダウンロード 2) ライセンス認証 インストールに、30分 程度かかる場合がありま ※卒業等により、本学の籍を失ったときは利用できなくなります。 す。時間に余裕のある時 3) アンインストールを参照して Microsoft 365 Apps を削除してください。 に導入してください。 1) ソフトのダウンロード <Web メール>にサインインします。 Web メール : https://mail.office365.com/ Web メールのサインインの方法については、TGU. net 利用ガイド II. 5. (1) サインイン/サインアウトの方法を ご参照ください。<u>https://www.tgu.ac.jp/docs/manual/TGUnet\_Guide/</u> (1) 画面左上の① 🖽 (アプリ起動ツール) をクリック。② 🚺 (Microsoft 365) または、 (Microsoft 365 Copilot (コパイロット)) をクリック。 (1) ① をクリック。 .... ■ メール・グスト2 - Outlook × + .... ← C ::: Outlook Q 検索 (1) 2 🌄 0 0 đ s をクリック。 ∖ م が表示されている場合が、 (+)M365 あります 0

※Microsoft 365 Copilot の場合は、以下表示されます。 < 今はスキップする > をクリック。

Microsoft 3

| × 間L2                                                                                                    |
|----------------------------------------------------------------------------------------------------|
| Microsoft 365 Copilot<br>Microsoft 365 Apps で<br>Copilot Chat のロックa<br>する<br>Copilot Chat のロックa<br>Copilot Chat のロックa<br>Copilot Chat のロックa<br>Copilot Chat のロックa<br>Copilot Chat のロックa<br>Copilot Chat のロックa<br>Copilot Chat のロックa<br>Copilot Chat のロックa<br>Copilot Chat のロックa<br>Copilot Chat のロックa<br>Copilot Chat のロックa<br>Copilot Chat のロックa |

(2) Microsoft 365 ホーム画面が表示されます。画面右端の①<インストールなど>を クリック。②プルダウンから、[Microsoft 365 アプリをインストールする]をクリック。

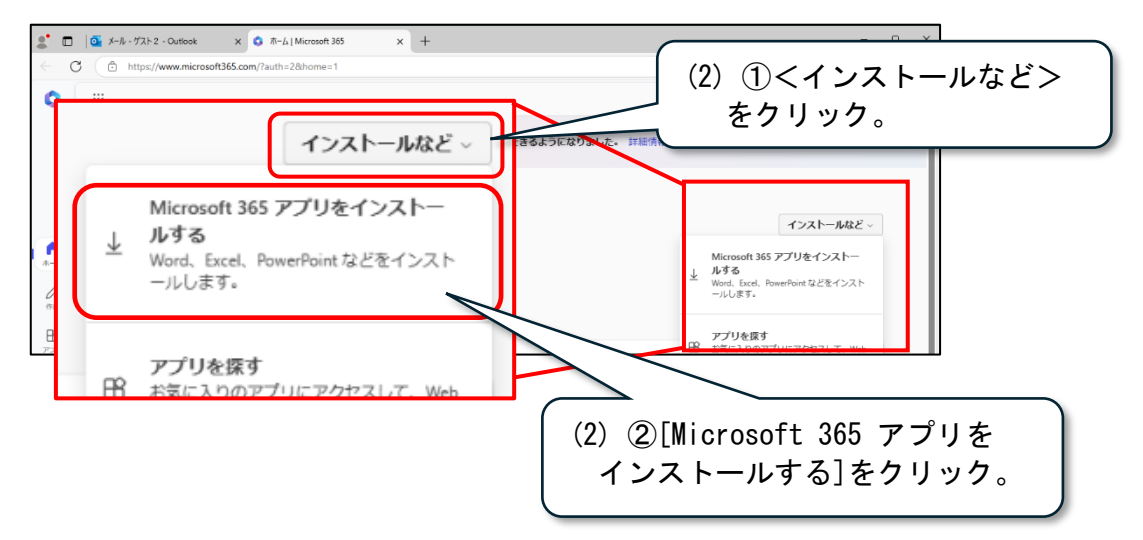

(3) ①<会社のインストール>をクリック。(<office のインストール>と表示されている場合もあります。) ②OfficeSetup. exe がダウンロードされます。

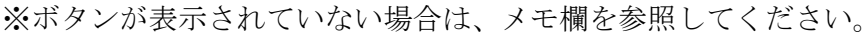

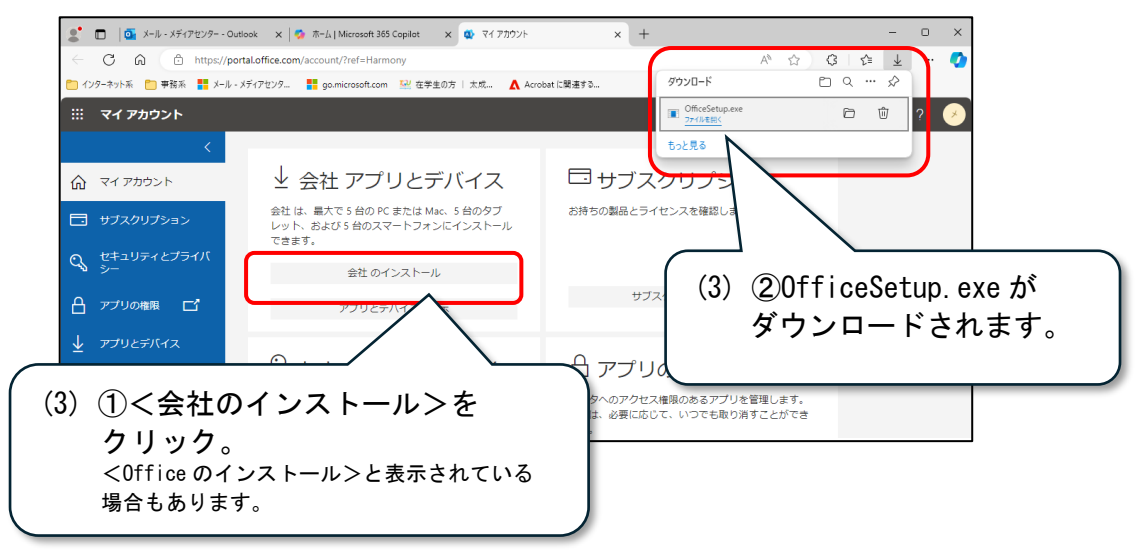

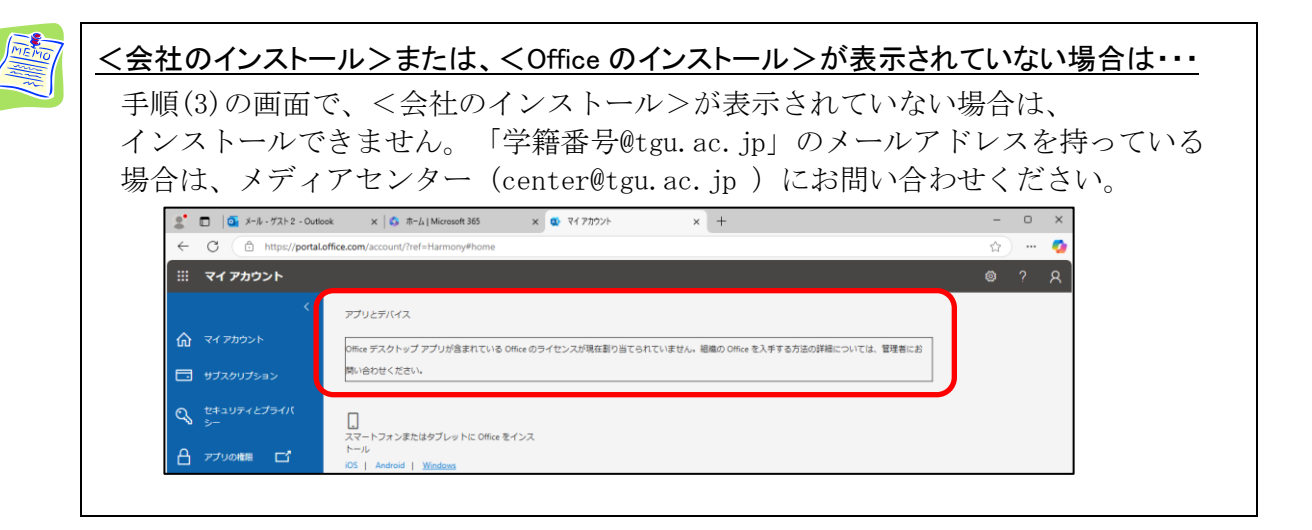

(4) <u>ファイルを開く</u>をクリック。

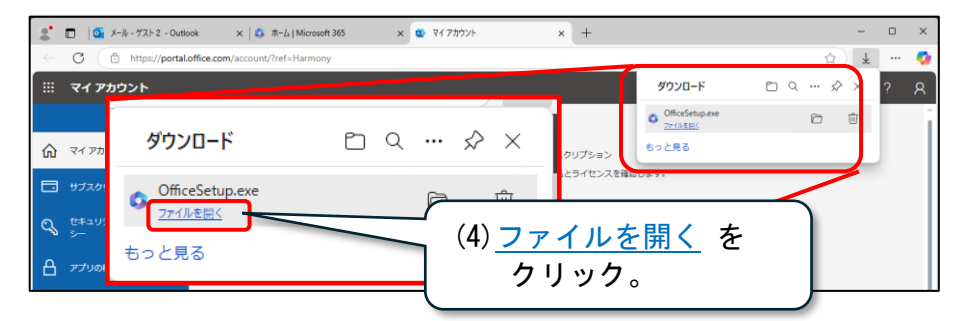

(5) 「このアプリがデバイスに変更を加えることを許可しますか?」が表示された場合は、 <はい>をクリック。(Windows の設定によっては、表示されない場合があります。)

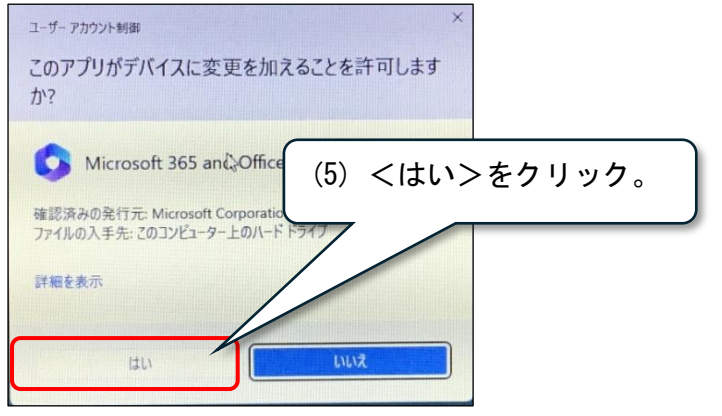

(6) ダウンロードが始まります。完了するまで待ちます。 (ダウンロードには、時間がかかります)

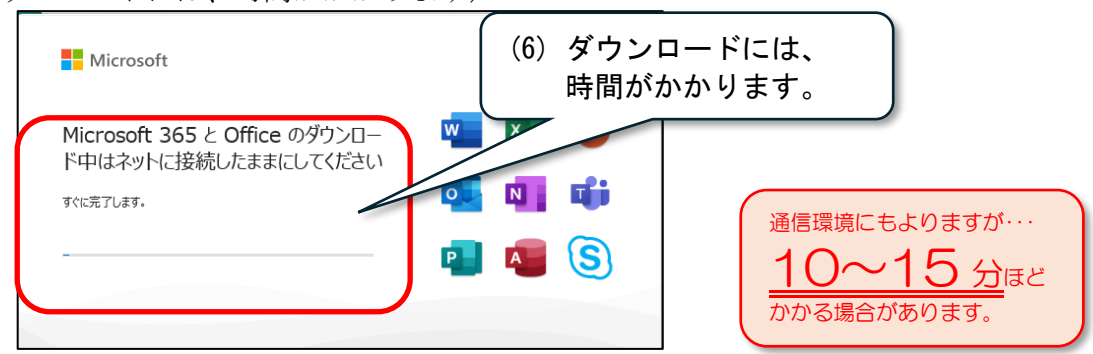

(7) <閉じる>をクリック。

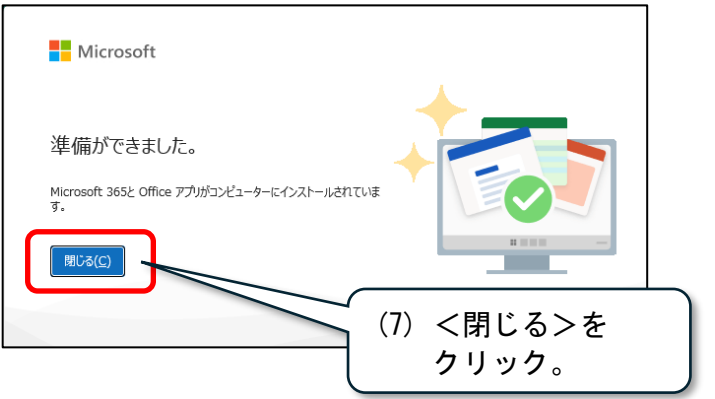

2) ライセンス認証

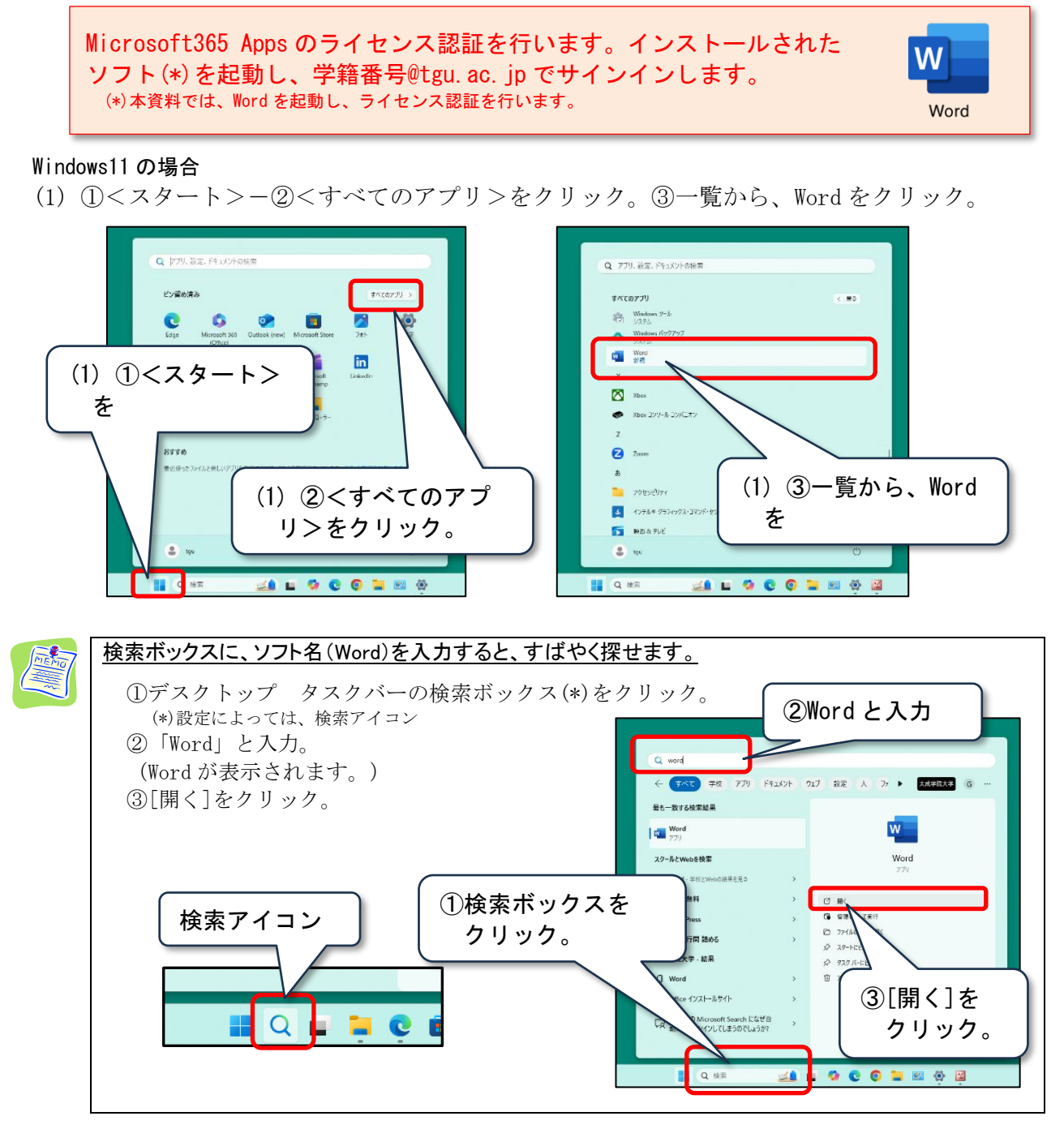

(2) ①メールアドレスが、『学籍番号@tgu.ac.jp』となっていることを確認してから、
 ②<続行>をクリック。

『学籍番号@tgu.ac.jp』でない場合は、<u>アカウントの変更</u>をクリックして『学籍番号@tgu.ac.jp』に変更してください。

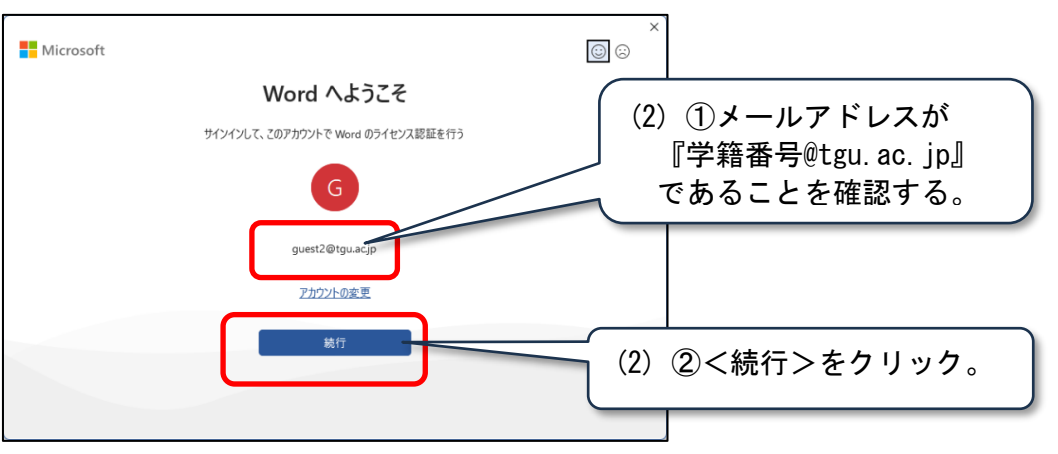

(3) ①『学籍番号@tgu.ac.jp』と入力したあと、②<次へ>をクリック。

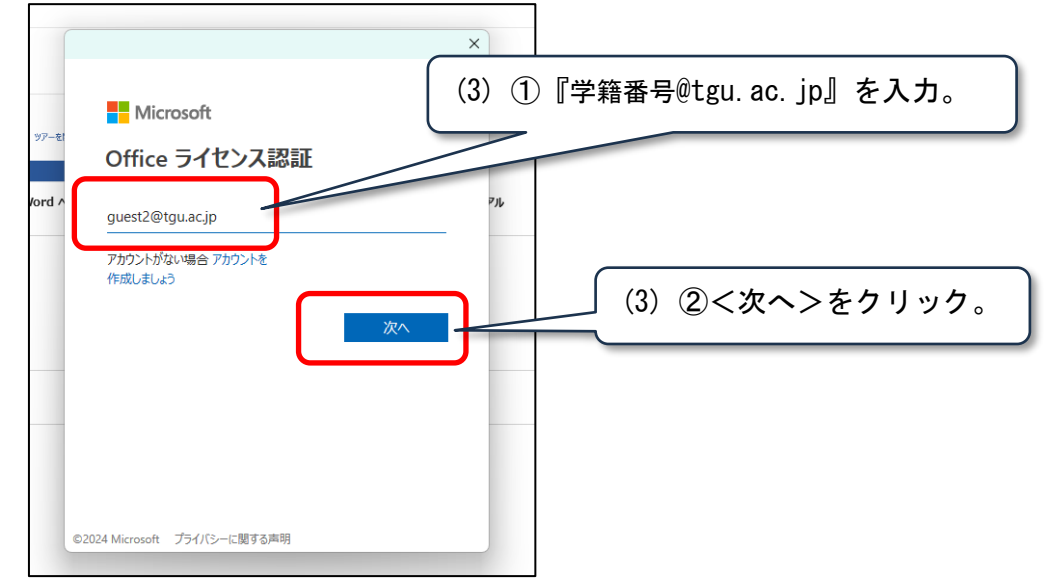

(4) ①パスワードを入力したあと、②<サインイン>をクリック。

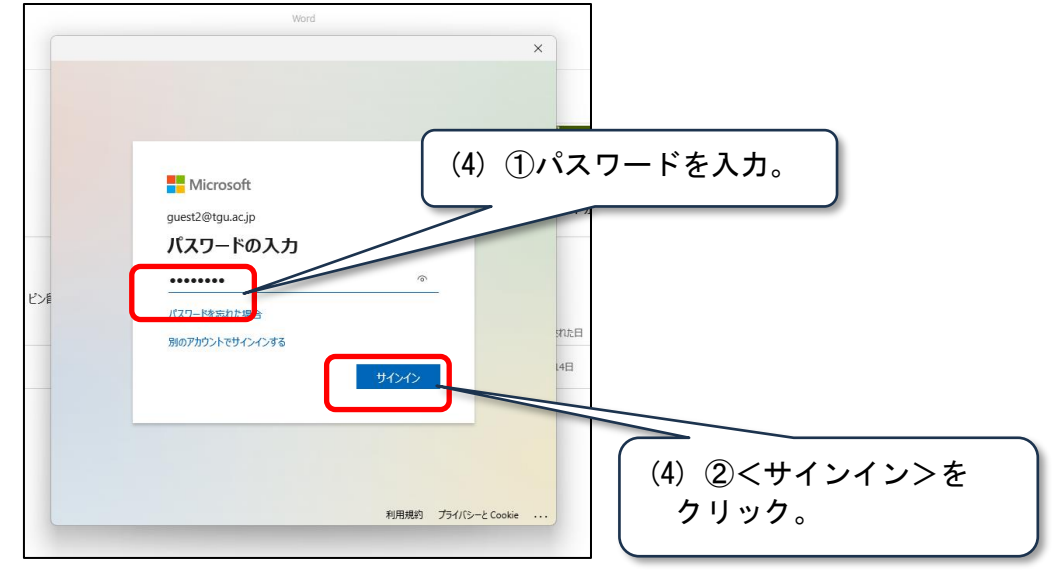

(5) <u>いいえ、このアプリのみにサインインします</u>をクリック。

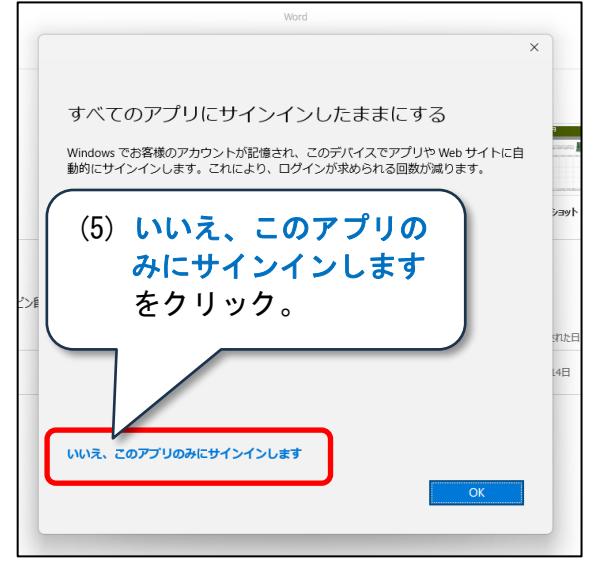

- (6) <完了>をクリック。
  (6) <完了>をクリック。
  (6) <完了>をクリック。
  (6) <完了>をクリック。
- (7) <同意する>をクリック。

|                   | Weed Pha R R 1 - 0 ×                                                                                                    |
|-------------------|----------------------------------------------------------------------------------------------------|
| Word              | ×                                                                                                    |
| ش<br>*-۵          | → 計 Microsoft<br>ライセンス契約に同意します                                                                                                    |
| 日                 | Microsoft 363 Apps for enterprise に含まれ375%<br>📲 🔹 😰 🦉 📲 📽                                                                                                    |
| i<br>D⊂<br>■K     | この第二日 (1964日) 日前2月1日 (1965日) 日前2月1日 (1965日) 日本 (1965日) 日本 (196501) 日本 (196501) 日本 (196501) 日本 (196501) 10000000000000000000000000000000000 |
|                   | HIRTS €OB0.2.8 →                                                                                                    |
| 777727            |                                                                                                    |
| <b>7</b> 1-FJT597 |                                                                                                    |
| オプション             |                                                                                                    |

(8) <閉じる>をクリック。

| ÷*             | <sup>10</sup> Hicrosoft                                                                                                    |
|----------------|----------------------------------------------------------------------------------------------------|
| <b>ѫ−</b> ь    | あなたのプライバシーは重要です (8) <閉じる>をクリック。                                                                                                    |
| <b>〕</b><br>新規 | Office をご利用いただあ、あかだらございます。オプションの分支が利用力なアジリンスの使用力を構成した可能が可とれています。これらのエクス<br>ンスを使用するかどうりは、あんだが外走できます。オプションの接触エウス・リエンスを提供するため、Office では必要なサービスデー分析取集合<br>目前す。<br>評価情報 |
| D<br>ak        | Ch9adt3v2x97379#周9-ビ24は、Microsoft 9-ビ2機時に従って展発されます。<br>Microsoft 9-ビ2機時<br>オプシックの時間になびにしこを接触するには:<br>[27-(1k] > [73/92×h3/57+(15-]]<br>Codeのスカーン                   |
|                | au-3                                                                                                    |

(9) ライセンス認証されているかを確認します。①左メニューのアカウントをクリック。
 ②以下記載されていれば、ライセンスが認証されています。
 受鐘番号@fgu ac in のサブスクリプション製品

|   | 字精       | 香亏@tgu.ac.jpのサ                                             | ノスクリノンヨン製品                                                              |
|---|----------|------------------------------------------------------------|-------------------------------------------------------------------------|
|   | Word     | アカウント                                                      | weed 9732 A R 7 - 0 ×                                                   |
|   | ŵ        | ユーザー情報                                                     | 製品情報                                                                    |
|   | (0)      |                                                            |                                                                         |
|   | (9)      | ①アカウントを                                                    | Guest2 (etgutac.)p 0/97/97/93/agan<br>Microsoft 365 Apps for enterprise |
|   |          | クリック。                                                      |                                                                         |
|   |          | / / / / / /                                                | 7カウントの管理 ライセンスの切り組み ライセンスの実新                                            |
|   |          | 背景:                                                        | Microsoft 365 と Office の更新力<br>更新力の3LafBabiteや20-PEtri-528-ARTER        |
|   | MU.      | ffice テーマ<br>システム設また使用する                                   | #7500-                                                                  |
|   |          | 接続済みサービス:                                                  |                                                                         |
|   |          | <ul> <li>OneDrive - 太成学院大学<br/>guest2@tgu.ac.jp</li> </ul> | (9) (2) フイセンスが認証され                                                      |
|   | 2141.4   | 9 サイト - 太成学院大学<br>count2/0fmu pt in                        | が戦略 ていることを確認する                                                          |
|   | 24-5/102 | -ビスの追加 ~                                                   |                                                                         |
| ٦ | 17540    | -                                                          |                                                                         |
|   |          |                                                            |                                                                         |

## 3) アンインストール

卒業等により、本学の籍を失うと、Microsoft 365 Apps は利用できなくなります。 パソコンから Microsoft 365 Apps を削除する手順を説明します。

(1) ①<スタート>-②<設定>をクリック。

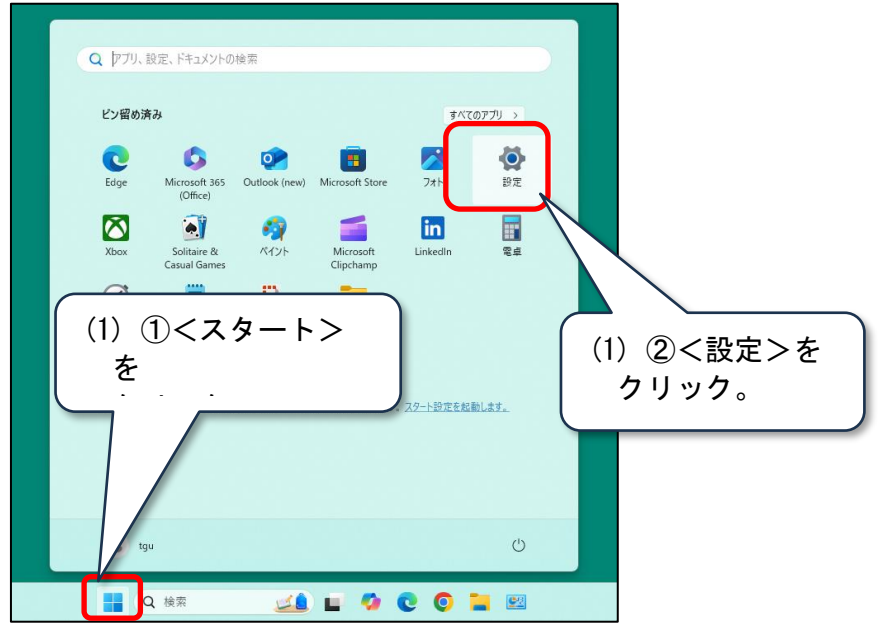

(2) ①左メニューの[アプリ]-②[インストールされているアプリ](\*)をクリック。
 (\*)[アプリと機能]と表示されている場合もあります。

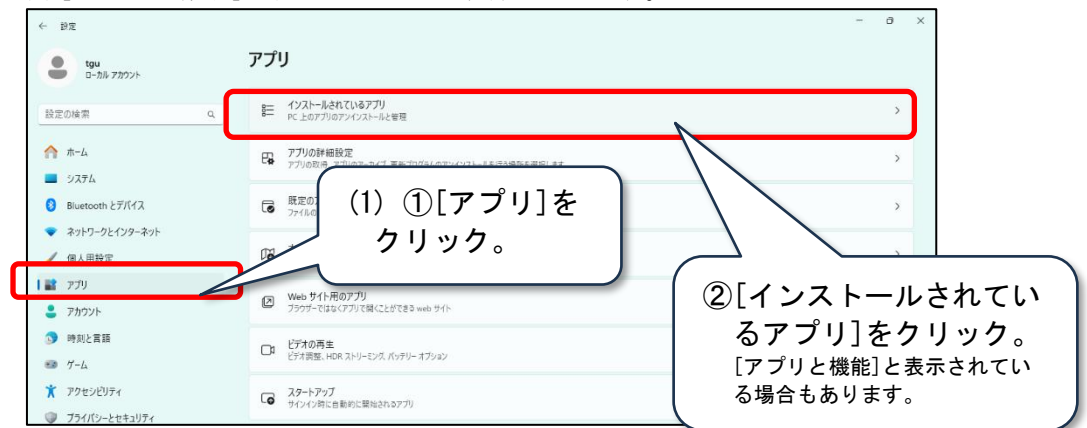

(3) [インストールされているアプリ]の中から、①『Microsoft 365 Apps for enterprise』を探す。
 ②画面右端の[・・・]をクリック。

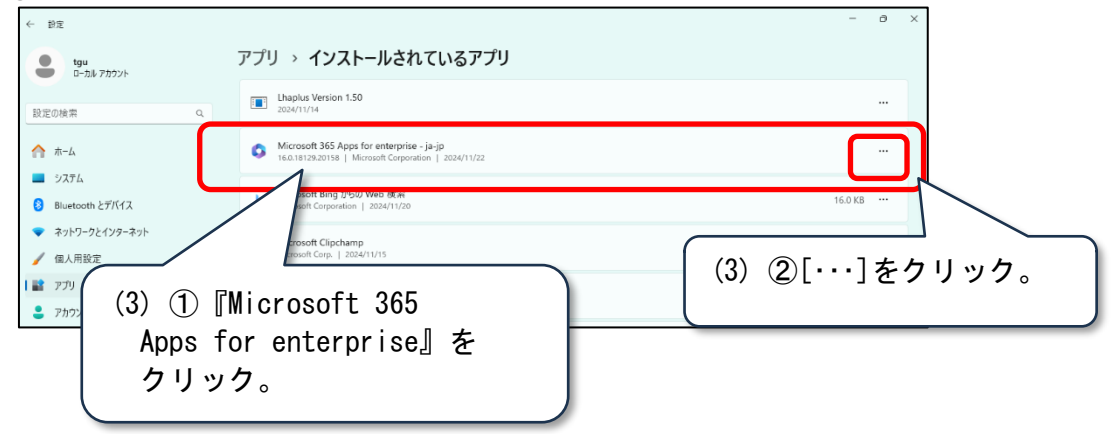

(4) [アンインストール]をクリック。

| ← 設定 tgu<br>ローカルアカウント                             | アプリ > インストールされているアプリ                                                                               | (4) [アンインストール]を |  |
|---------------------------------------------------|----------------------------------------------------------------------------------------------------|-----------------|--|
| 設定の検索 Q                                           | Lhaplus Version 1.50                                                                               | クリック。           |  |
| ★-ム                                               | Microsoft 365 Apps for enterprise - ja-jp<br>16.0.18129:20158   Microsoft Corporation   2024/11/22 |                 |  |
| <ul> <li>システム</li> <li>Bluetooth とデバイス</li> </ul> | Microsoft Bing からの Web 検索<br>Microsoft Corporation   2024/11/20                                    | 変更アンインストール      |  |
| <ul> <li>ネットワークとインターネット</li> <li>個人用設定</li> </ul> | Microsoft Clipchamp<br>Microsoft Corp.   2024/11/15                                                | 48.0 KB ***     |  |

(5) <アンインストール>をクリック。\_\_\_\_\_

| アプリ | J→ <b>1</b>              | ンストールされているアプリ                   |            |        |
|-----|--------------------------|---------------------------------|------------|--------|
|     | Lhaplus Ve<br>2024/11/14 | rsion 1.50                      |            |        |
| 0   | Microsoft                | 365 Apps for enterprise - ia-ip | - ×        |        |
| b   | Microso<br>Microsof      | <b>アンインストールしてもよろしいですか?</b>      | (5) [アンイン: | ストール]を |
| 5   | Microso<br>Microsof      | 指定されたプログラムとファイルをコンピューターから削除します。 | クリック。      |        |
| C   | Microso<br>131.0.29      | アンインストールの                       | 開) a(c)    | -      |
| •   | Micros(<br>24.216.1027   |                                 | 100 C      |        |

(6) 「このアプリがデバイスに変更を加えることを許可しますか?」が表示された場合は、 <はい>をクリック。(Windows の設定によっては、表示されない場合があります。)

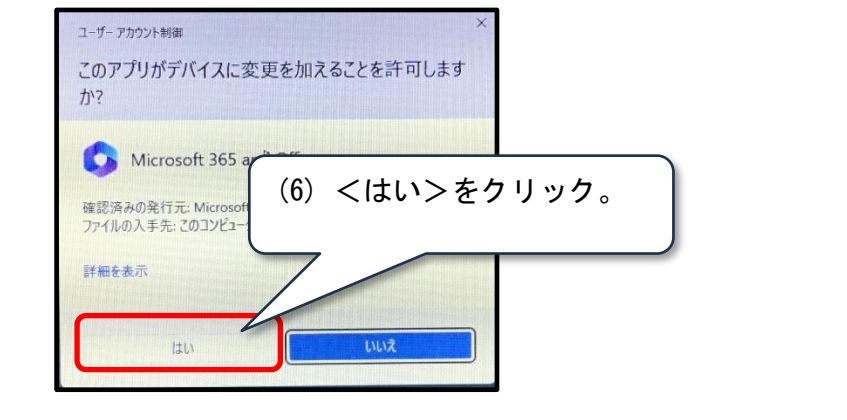

(7) <閉じる>をクリック。そのあと、パソコンの再起動をします。(以上で完了です。)

| - Microsoft                                                                    | ×               |
|--------------------------------------------------------------------------------|-----------------|
| アンインストールが完了しました。                                                               | ((7)<閉じる>をクリック。 |
| コンピューターから正常に Office を削除しました。                                                   |                 |
| 後でもかまいませんが、残っているいくつかのファイルを整理できるよう、できるだけ早く<br>コンビューターを再起動することをお勤めします。<br>別しる(C) |                 |